## LC70XG35 LC60XD35

## AVポジション設定方法

電源 取扱説明 番組情報 画面表示 (操作ガイド) ? フォメーション 2画面 3桁入力 ファミリンク 地上 BS CS IPTV 2 3 5 6 7 8 9 10/0 11 12 音声切换 検索 Q 消音 音量 選局 入力切換 (予約)(インターネット) 番組表 ●ホーム 裏番組 データ d 終了 NETFLIX 早送り/次 144/44 --/----AQUOS SHARP

| ◎ ツール              | 1.リモニ<br>2.上下が<br>合わ <sup>-</sup> |
|--------------------|-----------------------------------|
| ער-יי<br>ער        | 3.お好#<br>「標準<br>「ダイ               |
| 1 録画状態             |                                   |
| 2 AVポジション(画質切換)    |                                   |
| 3 <sup>3Dボタン</sup> |                                   |
| 4 テレビ/ラジオ/データ/ポータル |                                   |
| 5 映像切换             |                                   |
| 6 字幕               |                                   |
| 7 パソコン入力           |                                   |
| 8 画面サイズ            |                                   |
| 9 セーブモード           |                                   |
| 10 タイマー機能          |                                   |
| :                  |                                   |

.リモコンの「ツール」ボタンを押しメニューを表示する。 ..上下カーソルの下 ボタンで「AVポジション(画質切換)」に 合わせて「決定」を押す。

3.お好みの画質を選び「決定」を押す。

「標準」は、標準的な映像・音声となります。(工場出荷時の設定) 「ダイナミック」「ダイナミック(固定)」は、くっきりと色鮮やかな映像になります。

| 【画質項目】<br>・ぴったりセレクト<br>・標準 |
|----------------------------|
| ・映画<br>・映画THX              |
| ・ゲーム                       |
| ・ P C<br>・ フ + ト           |
| ・ダイナミック                    |
| ・ダイナミック(固定)<br>・ 3 D       |
| ・ゲーム(3 D)                  |